# JASMES map monitor 操作方法

Ver.1:2023/03/16 Ver.2:2024/01/18

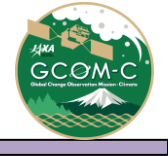

# JASMES Map monitor 操作方法 目次

- ▶ 操作方法
- ▶ <u>データー覧</u>
- ▶ <u>データの解像度について</u>

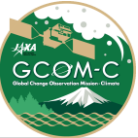

# JASMES Map monitor 操作方法①

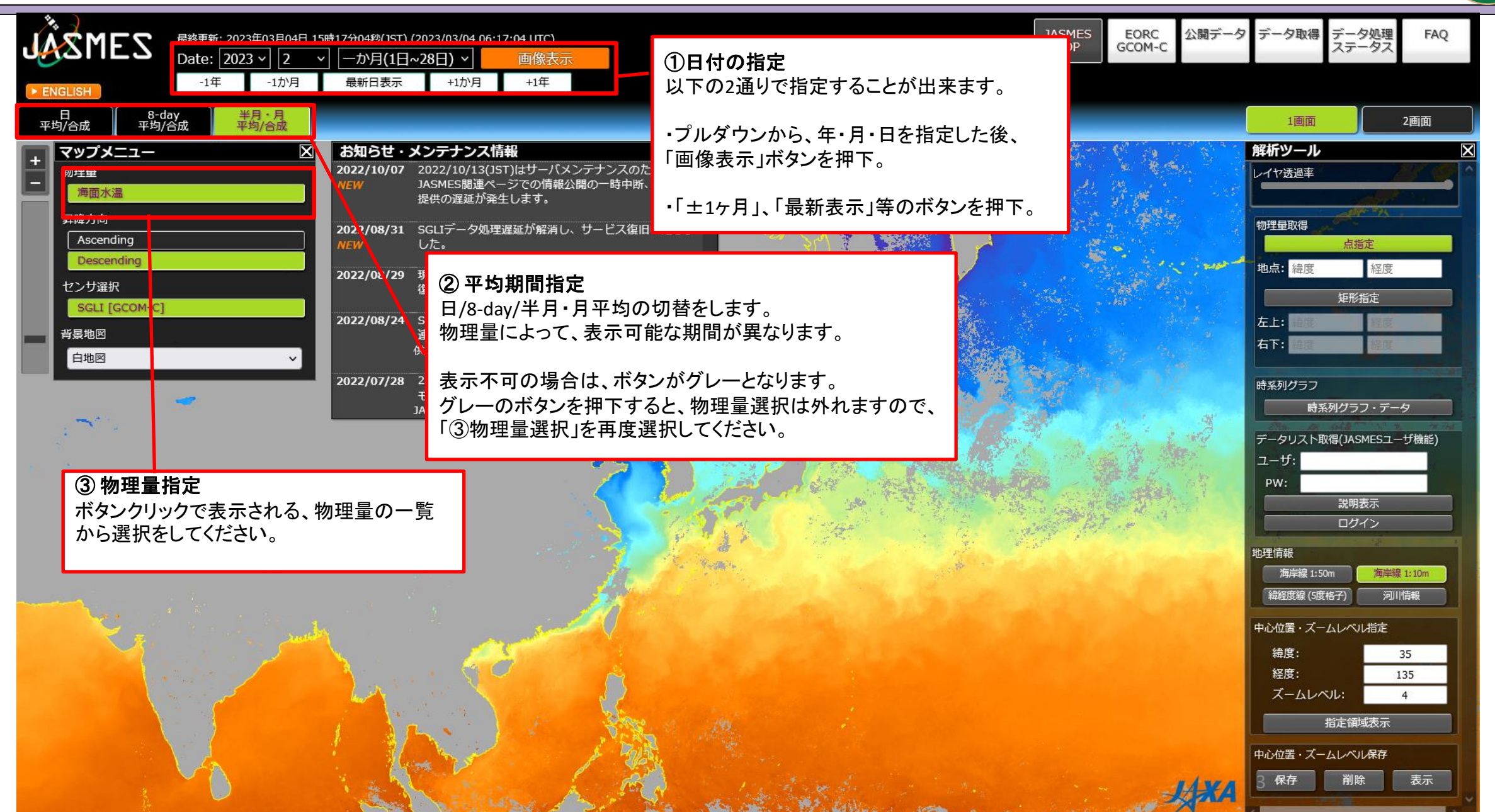

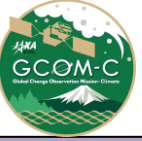

### JASMES Map monitor 操作方法②

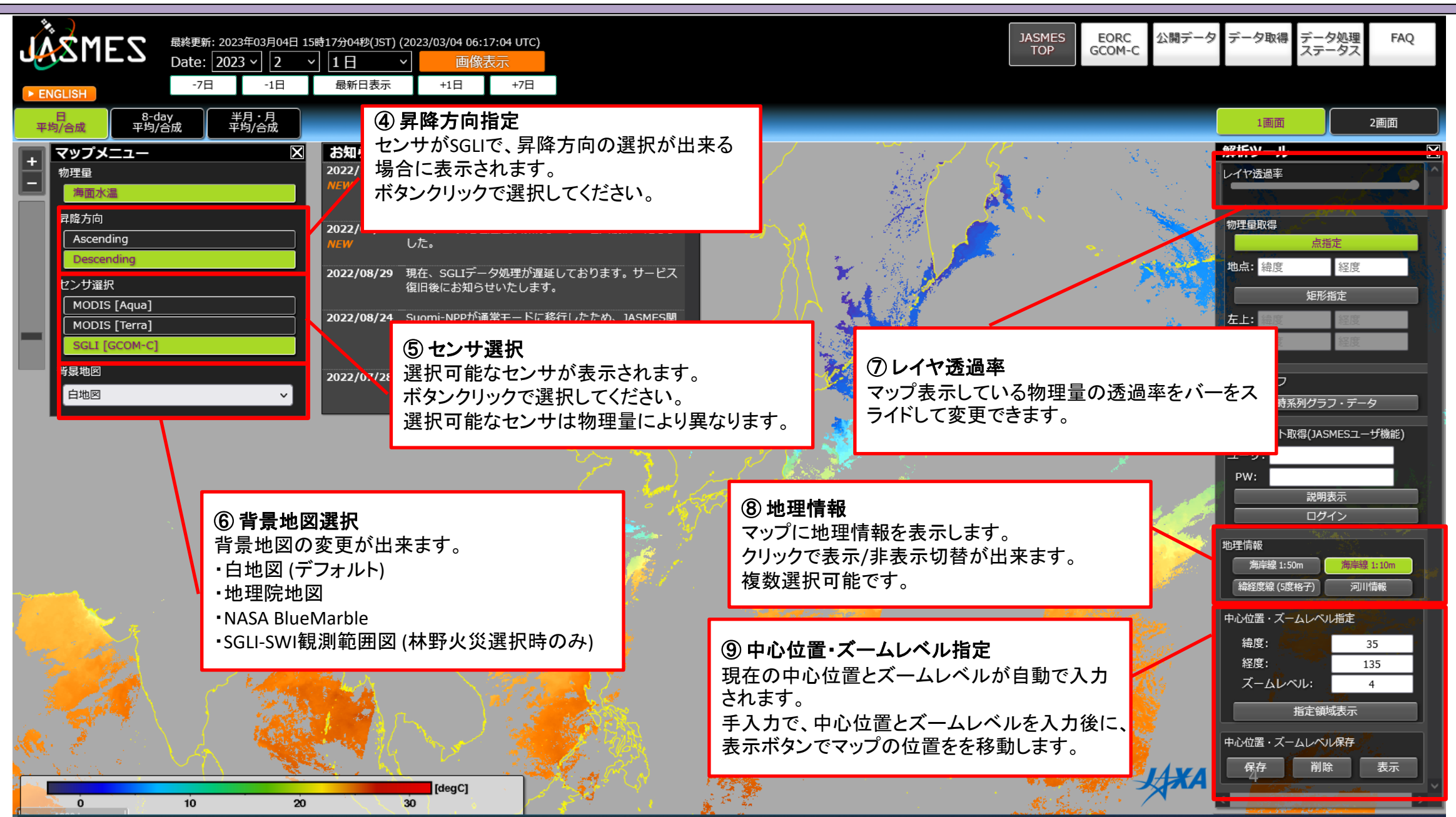

### JASMES Map monitor 操作方法③

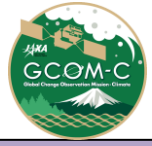

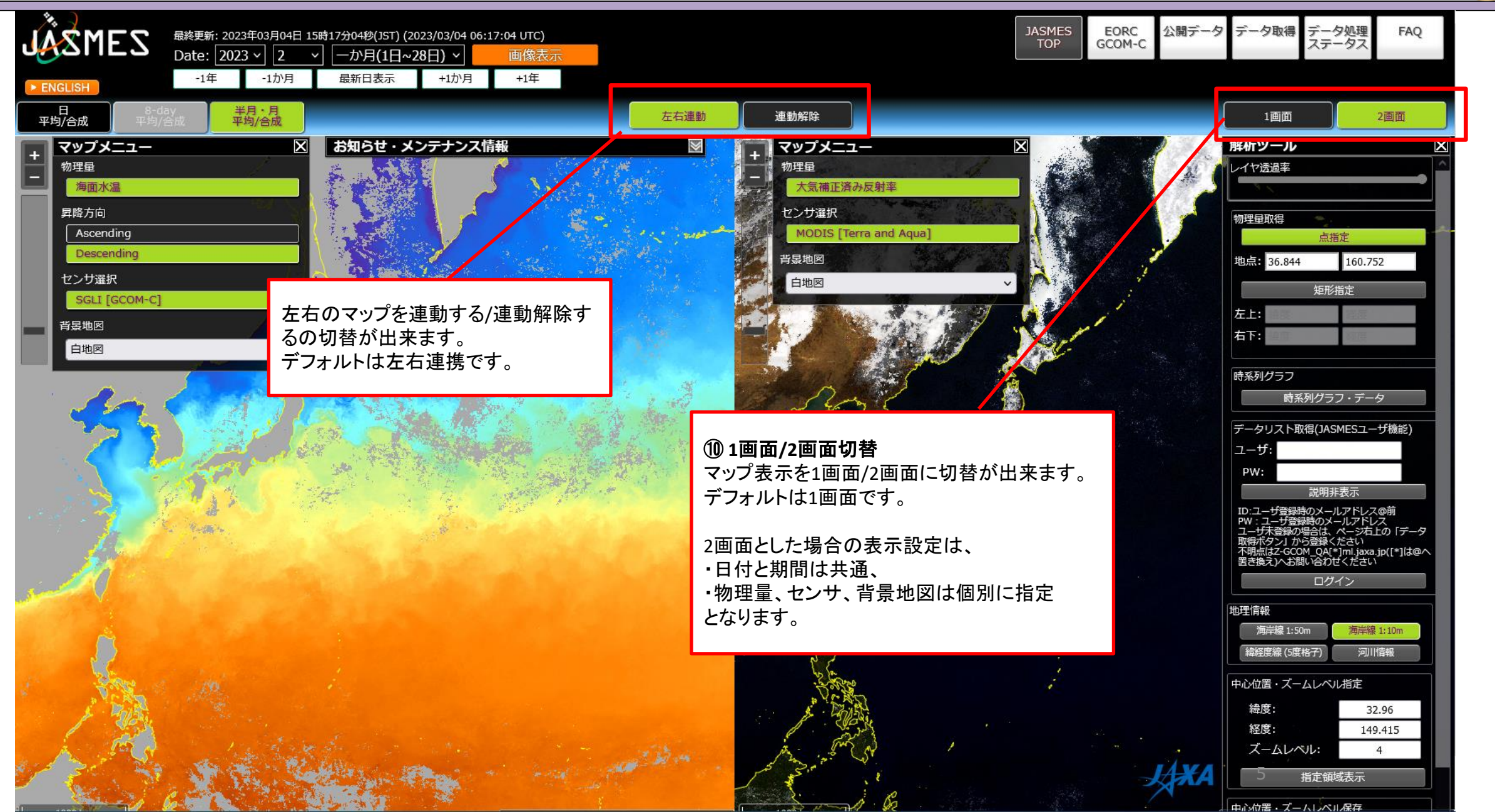

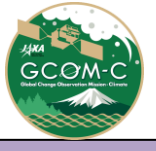

### JASMES Map monitor 操作方法④

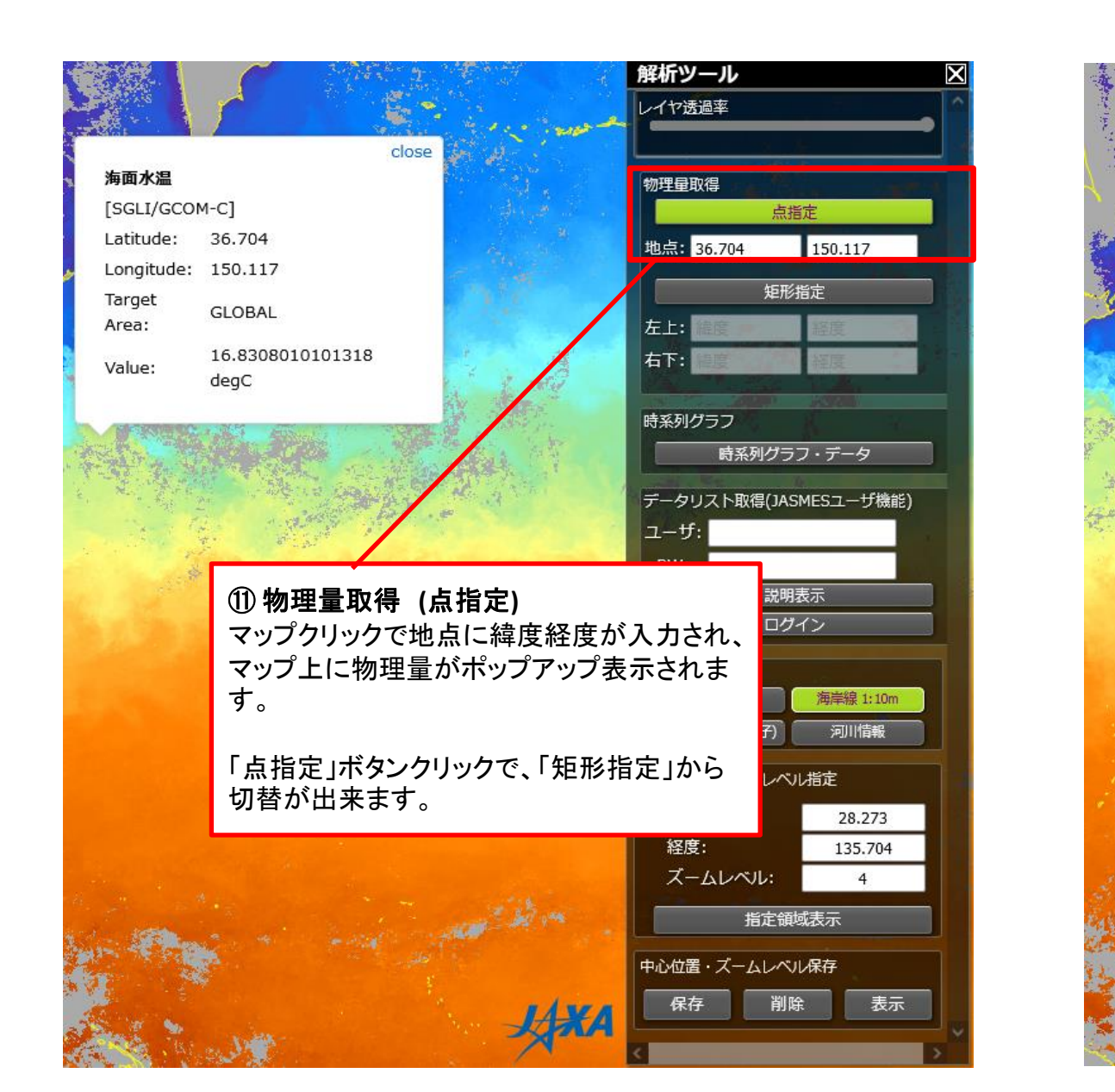

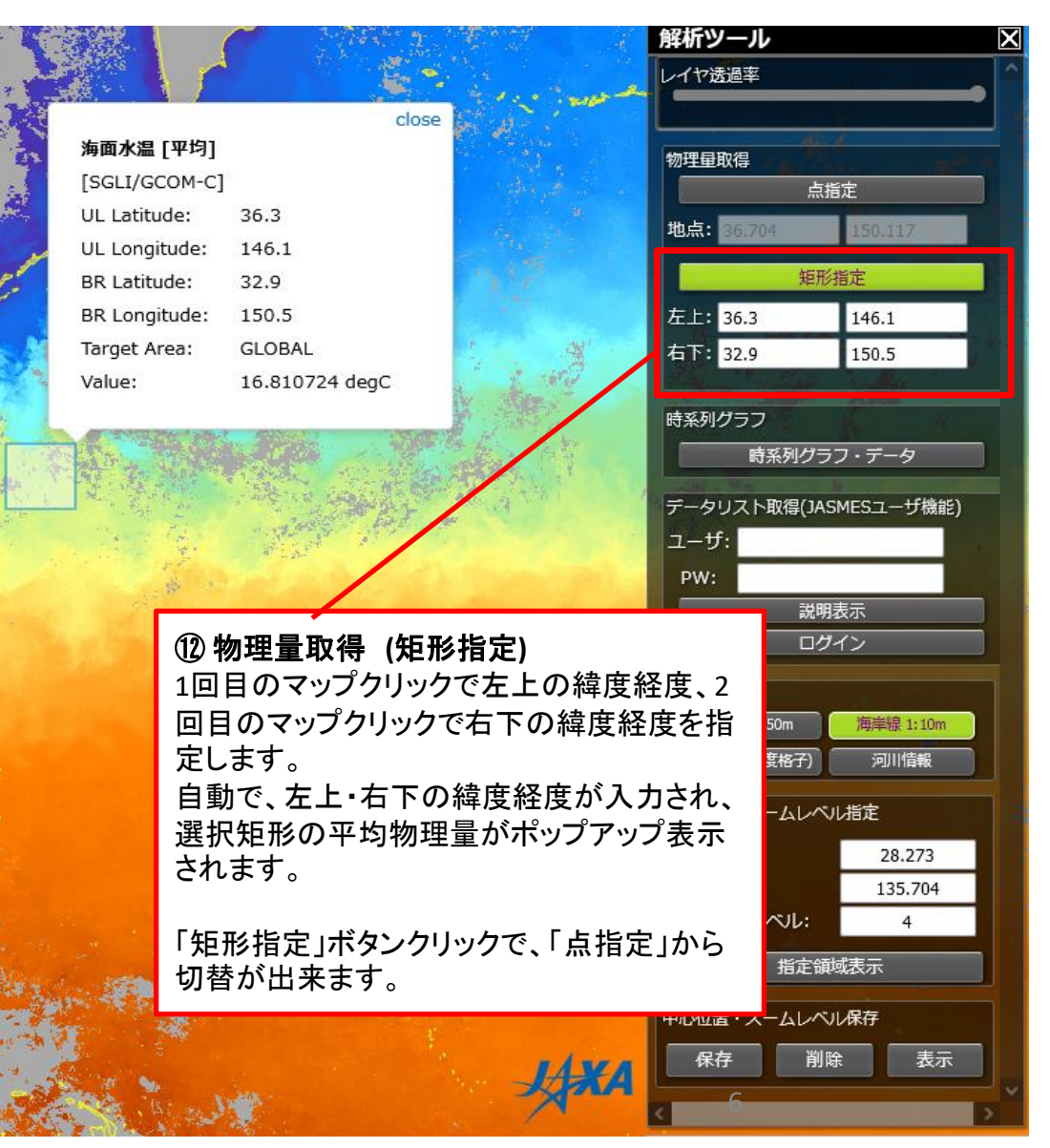

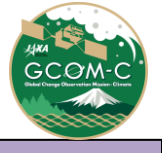

### JASMES Map monitor 操作方法⑤

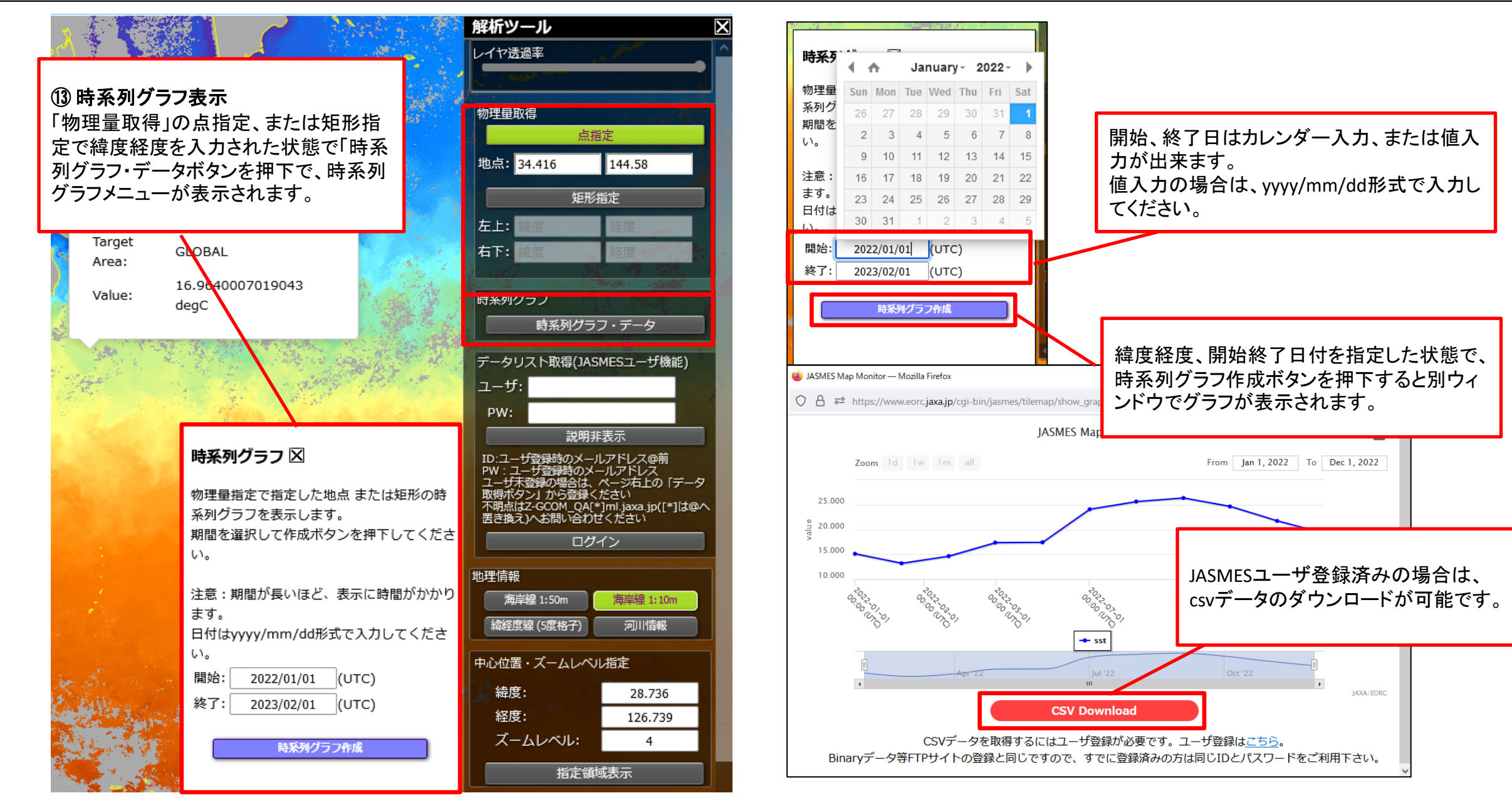

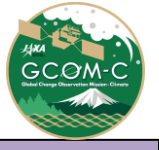

# JASMES Map monitor 操作方法⑥

GCOM-C/SGLIのLST、NDVI、SST、AROT、SWRについては、時系列グラフで気候値の表示も可能。

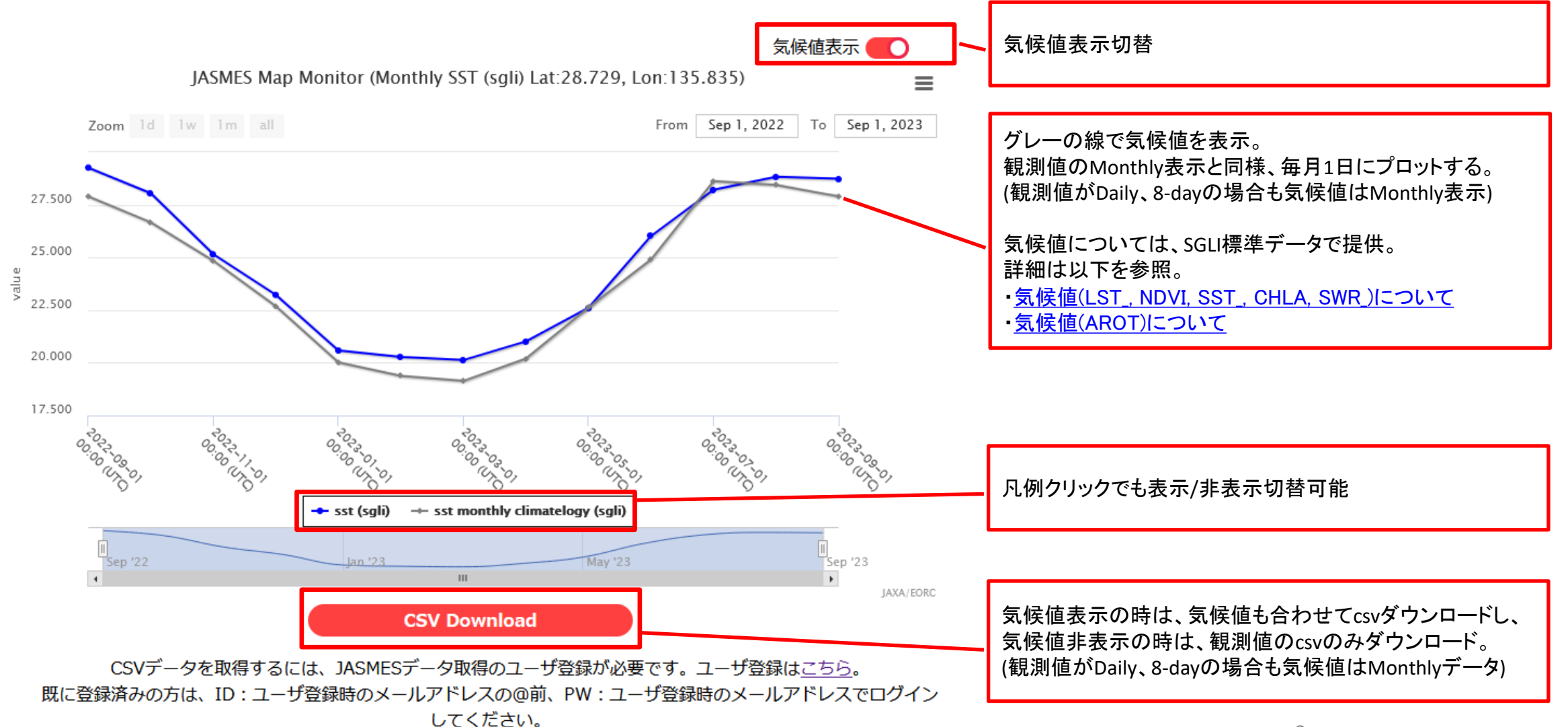

# JASMES Map monitor 操作方法⑦

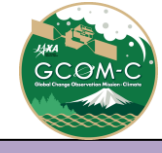

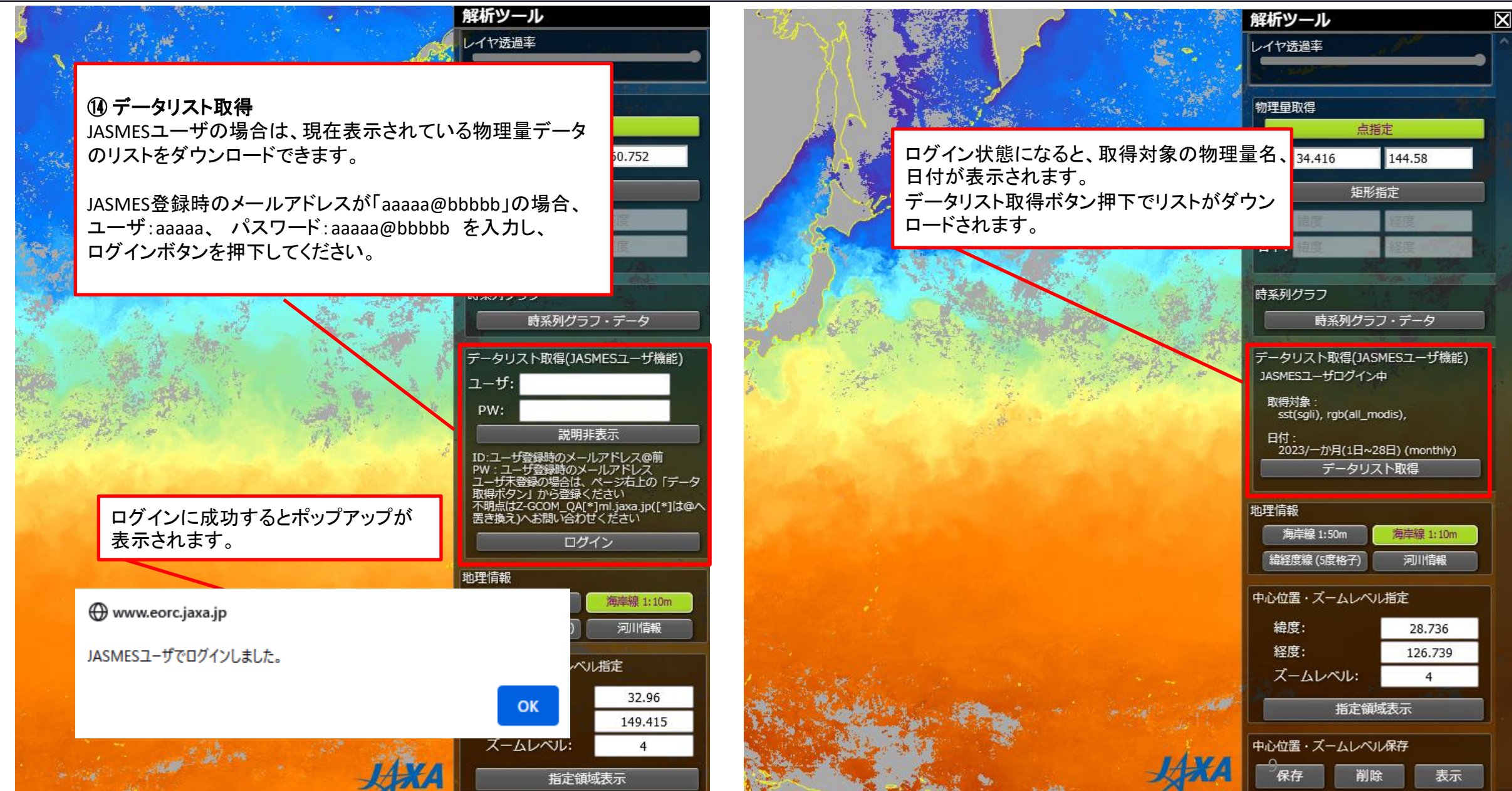

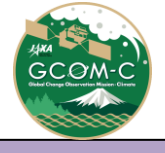

# JASMES Map monitorデーター覧

#### ▶ マップ表示しているデータは以下の通りとなります。

|            | Product                |                                         | ID   | sensor               | Temporal Statistics |       |         |         | Available                         | Note |
|------------|------------------------|-----------------------------------------|------|----------------------|---------------------|-------|---------|---------|-----------------------------------|------|
|            |                        |                                         |      |                      | daily               | 8-day | half    | monthly | data period                       |      |
|            |                        |                                         |      |                      |                     |       | monthly |         |                                   |      |
| Atmosphere | 光合成有効放射量               | Photosynthetically Available Radiation  | PAR  | Terra and Aqua/MODIS | 0                   | -     | 0       | 0       | Daily:2013/10/1~、Monthly:2000/3~  |      |
|            | エアロゾルの光学的厚さ            | Aerosol Optical thickness               | TAUA | Terra and Aqua/MODIS | 0                   | -     | 0       | 0       | Daily:2013/8/1~、Monthly:2000/3~   |      |
|            |                        |                                         | AROT | GCOM/SGLI            | 0                   | 0     | -       | 0       | 2018/1/1~                         |      |
|            | 短波放射量(日射量)             | Shortwave Radiation                     | SWR  | Terra/MODIS          | 0                   | -     | 0       | -       | Daily:2002/3/1~、Monthly:2000/3~   |      |
|            |                        |                                         |      | Aqua/MODIS           | 0                   | -     | 0       | -       | Daily:2002/8/8~、Monthly:2002/7~   |      |
|            |                        |                                         |      | GCOM/SGLI            | 0                   | 0     | -       | 0       | 2018/1/1~                         |      |
|            | UV-B                   | UV-B                                    | UVB  | Terra/MODIS          | 0                   | -     | 0       | -       | Daily:2002/3/1~、Monthly:2000/3~   |      |
|            |                        |                                         |      | Aqua/MODIS           | 0                   | -     | 0       | -       | Daily:2002/8/8~、Monthly:2002/7~   |      |
|            | 曇天率                    | Cloud Cover Rate                        | CFR  | Terra and Aqua/MODIS | -                   | -     | -       | 0       | 2000/2~                           |      |
| Ocean      | 海面水温                   | Sea Surface Temperature                 | SST  | Terra/MODIS          | 0                   | -     | -       | -       | 2010/1/1~                         |      |
|            |                        |                                         |      | Aqua/MODIS           | 0                   | -     | -       | -       | 2010/1/1~                         |      |
|            |                        |                                         |      | GCOM/SGLI            | 0                   | 0     | -       | 0       | 2018/1/1~                         |      |
|            | 海面水温+地表面温度             | Ocean and Land Surface Temperature      | OLST | Terra and Aqua/MODIS | 0                   | -     | 0       | 0       | Daily:2013/10/1~、Monthly:2000/3~  |      |
|            | クロロフィル濃度a              | Phytoplankton abundance (Chlorophyll-a) | CHLA | Terra and Aqua/MODIS | -                   | -     | -       | 0       | 2000/3~                           |      |
| Land       | 地表面温度                  | Land Surface Temperature                | LST  | Terra/MODIS          | 0                   | -     | -       | -       | 2013/6/17~                        |      |
|            |                        |                                         |      | Aqua/MODIS           | 0                   | -     | -       | -       | 2013/6/17~                        |      |
|            |                        |                                         |      | GCOM/SGLI            | 0                   | 0     | -       | 0       | 2018/1/1~                         |      |
|            | 植生分布                   | Activity of Vegetation (NDVI)           | NDVI | Terra and Aqua/MODIS | -                   | -     | 0       | 0       | 2000/3~                           |      |
|            |                        |                                         |      | GCOM/SGLI            | 0                   | 0     | -       | 0       | 2018/1/1~                         |      |
|            | 植生乾燥度(水ストレス)           | Plant Water Stress Trend (WST)          | WST  | Terra and Aqua/MODIS | 0                   | -     | 0       | 0       | Daily:2013/10/23~、Monthly:2002/2~ |      |
|            | 林野火災検知 Daytime         | Wild Fire Daytime                       | WF_D | GCOM/SGLI            | 0                   | -     | -       | -       | 2018/1/1~                         |      |
|            | 林野火災放射量(FRP) Nighttime | Wild Fire(FRP) Nighttime                | WF_N | GCOM/SGLI            | 0                   | -     | -       | -       | 2018/1/1~                         |      |
|            | 蒸発散指数                  | Evapotranspiration Index                | ETID | GCOM/SGLI            | -                   | 0     | 0       | 0       | 2018/1/1~                         |      |
| Cryosphere | 積雪分布                   | Snow Cover Extent                       | CSF  | Terra and Aqua/MODIS | -                   | -     | -       | 0       | 2000/2~                           |      |
|            | 雪氷面温度                  | Snow and Ice Surface Temperature        | SIST | GCOM/SGLI            | 0                   | -     | 0       | 0       | 2018/1/1~                         |      |
| Other      | 大気補正済み反射率(RGB)         | Rayleigh corrected reflectance RGB      | RSRF | Terra and Aqua/MODIS | 0                   | -     | 0       | 0       | Daily:2013/9/18~、Monthly:2007/1~  |      |

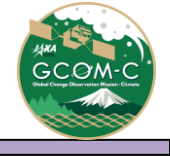

### JASMES Map monitorデータの解像度について

- ▶ マップ表示しているデータの解像度は以下の通りとなります。
- ▶ デフォルトはGlobalのデータを表示します。日本付近に移動してズームをすると、Japanのデー タを表示します。

| 衛星 / センサ             | エリア    | 解像度  |  |  |
|----------------------|--------|------|--|--|
|                      |        |      |  |  |
| GCOM-C / SGLI        | Global | 5km  |  |  |
|                      | Japan  | 250m |  |  |
| Terra · Aqua / MODIS | Global | 5km  |  |  |
|                      | Japan  | 1km  |  |  |

公開データについて詳細は以下をご確認ください。

SGLI: <u>https://www.eorc.jaxa.jp/JASMES/SGLI\_STD/about\_sglistd\_j.html</u>

MODIS: <u>https://kuroshio.eorc.jaxa.jp/JASMES/datalist\_j.html</u>